## VICS表示の設定をする

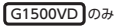

VICS 情報(レベル3)で表示できる項目を設定することができます。 2 G-4

## 1 メニュー → 情報 → FM多重 → VICS表示設定 をタッチする。

: VICS 表示設定画面が表示されます。

※地図画面のVICSタイムスタンプをタッチしてもVICS表示設定画面が表示されます。

## 設定したい項目をタッチする。

:表示灯が点灯し、設定されます。

| ボタン    | 内容                                        |
|--------|-------------------------------------------|
| 情報点滅 ☆ | 矢印などのVICS情報を点滅表示します。<br>※設定しない場合は点灯表示します。 |
| 有料道☆   | 有料道路のVICS情報を表示します。                        |
| 一般道 ☆  | 一般道路の VICS 情報を表示します。                      |
| 駐車場 ☆  | 駐車場情報を表示します。                              |
| 規制 ☆   | 規制情報を表示します。                               |
| 範囲 ☆   | 範囲情報のある規制を表示します。                          |
| 渋滞混雑   | 渋滞・混雑の情報を表示します。                           |
| 渋滞なし   | 渋滞のない道路の情報を表示します。                         |
| 統計情報 ☆ | 統計情報を表示します。                               |

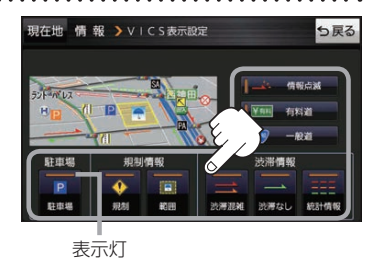

☆はお買い上げ時の設定です。 ※設定しない場合は、もう一度タッチして 表示灯を消灯させてください。